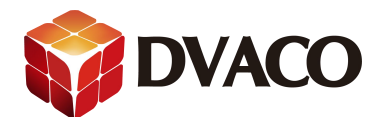

## 富声音频服务器使用简单说明

准备工作:

1,建立一个无线局域网,能连接互联网,富声音频服务器连接此局域网。

- 2,准备一个存有歌曲的U盘,歌曲格式为MP3。
- 3,将U盘插到OMS-1。
- 4,准备一台智能手机,与富声音频服务器在同一个网络。

5,确定富声音频服务器能正常工作,具有固定的 IP 地址,音频输出已经连接 好后级功放。

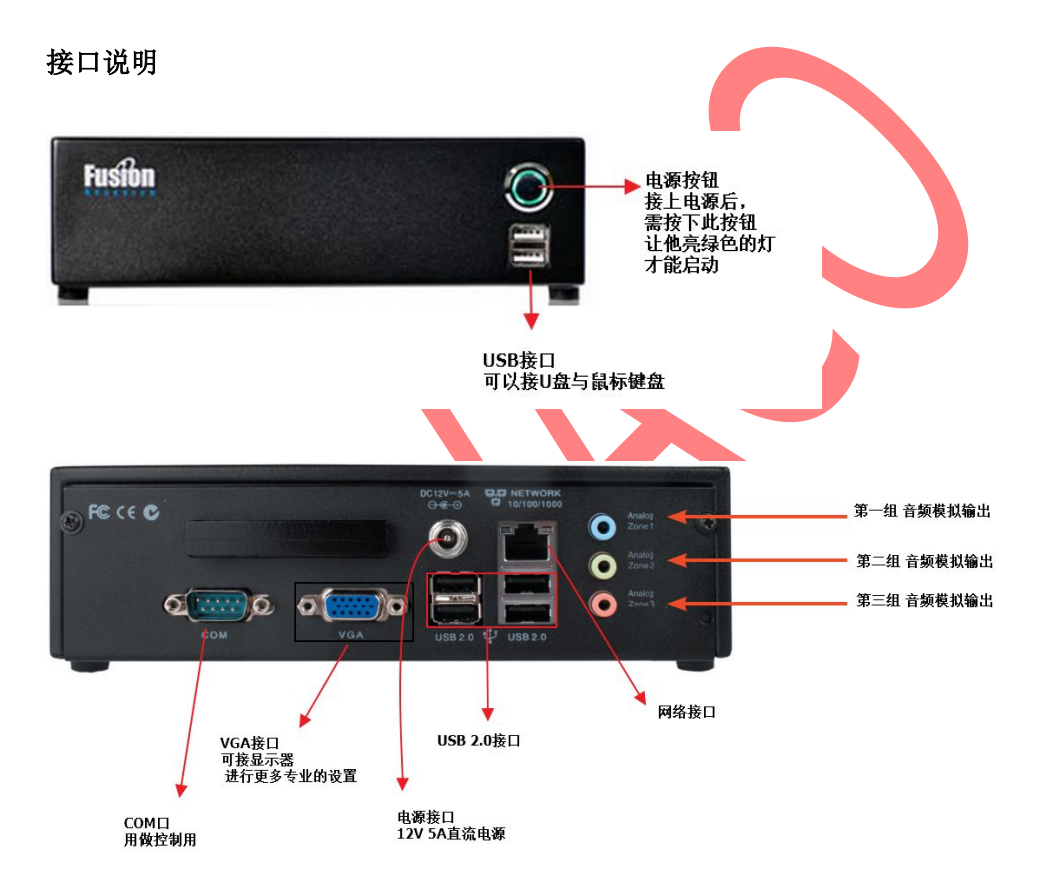

# 注意

1,电源按钮在插入电源线后断电恢复后,是不亮的,电源不会自动打开,需要再按下电源 按钮才会开启电源,完全开启需要 4-5 分钟的时间。**若在启动时间内断电有可能损坏机器。** 

长按电源按钮 5--6 秒则会关闭电源。建议不要频繁开关机。

2, fusion OMS-1 内置没有储存音乐的功能,需要外接 U 盘或者借助 NAS.

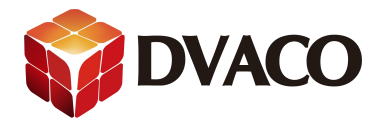

## 接线举例:按照下图准备好设备与接线,连接好。

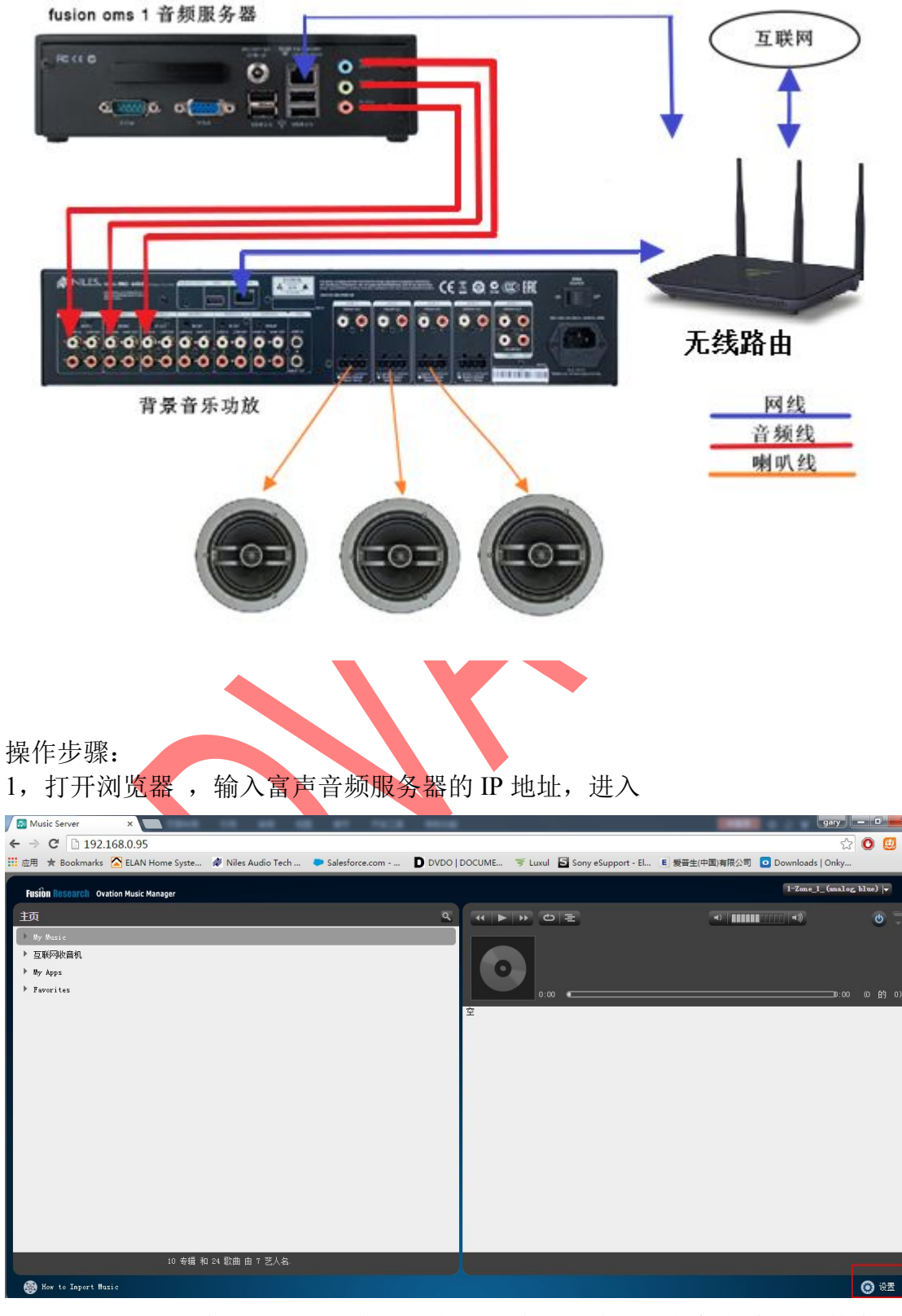

2,点击上图右下角设置按钮。在出现的页面中设置中文和扫描的音乐文件夹

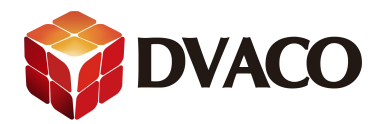

home
1ib
media
cdrom
cdrom0
usb
usb0
usb1
usb2
usb3
usb4
usb5

| ■ ★ Bookmarks 全 ELAN Home Syste 《 Niles Audio Tech Salesforce.com D DVDO   DOCUME       Fusion Research Ovation Music Manager     基本酸::::::::::::::::::::::::::::::::::::                                                                                                    | player=98:fe:94:00:30:a9 | iyer=98:fe:94:00:30:a98 | 0.95/settings/index.html?player=9                      | C 192.168                                         | $\langle - \rangle$ |
|----------------------------------------------------------------------------------------------------|--------------------------|-------------------------|--------------------------------------------------------|---------------------------------------------------|---------------------|
| Fusion Research Ovation Music Manager     基本歐語   mysqueezebox.com     iTunes   Spotify     GoogLePlay     语言                                                                                                    | D DVDO   DOCUME 😤 L      | Tech 🜔 Salesforce.com   | LAN Home Syste 🛷 Niles Audio Tech                      | 🕇 🛨 Bookmarks 🔼                                   | 🔛 应用                |
| 语言 简体中文 * ▼                                                                                                    |                          | y                       | usic Manager<br>om iTunes Spotify GooglePlay           | s <b>ion Research</b> Ovatior<br>本配置 mysqueezebox | Fusi<br>基本          |
|                                                                                                    |                          |                         | 1 简体中文 * ▼                                             | <del></del>                                       | 语言                  |
| Media library name                                                                                                    |                          |                         | i                                                      | edia library name                                 | Med                 |
| Media Folders      i 文件夹   Mus.c     /storage/music/files   重新扫描     /remotefolders/music1   浏览     浏览   1                                                                                                    | Mus.c<br>重新扫描            | ies浏迎                   | i 文件夹<br>/storage/music/files<br>/remotefolders/music1 | edia Folders                                      | Med                 |
| 播放表文件夹 i /storage/music/playlist 浏览                                                                                                    |                          | aylist 浏迟               | i /storage/music/playlist                              | 脑表文件夹                                             | 播放                  |
| 重新扫描音乐库 1 扫描时只寻找新的或已更改的音乐 ▼ 重新扫描                                                                                                    | 1                        | 成已更改的音乐 ▼ 重新扫描          | 1 扫描时只寻找新的或已更改的                                        | 新扫描音乐库                                            | 重新                  |
| 若需要扫描 U 盘,则选择上图中的浏览,选择 Media 的文件夹后点 close.                                                                                                    | 件夹后点 close.              | ,选择 Media 的文            | 则选择上图中的浏览,选                                            | 要扫描 U 盘,                                          | 若需要                 |
| Please select a folder                                                                                                    |                          |                         |                                                        | se select a folder                                | Please              |
|                                                                                                    |                          |                         | -                                                      | ] bin                                             | •                   |
| e contraction of the contraction of the contraction | 7                        |                         |                                                        | dev                                               |                     |
| freioprd                                                                                                    |                          |                         |                                                        | ]etc<br>fusioprd                                  |                     |

Close

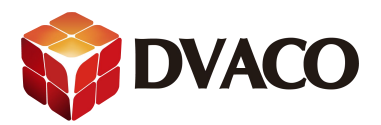

| Fusion Research Ovation Music Manag                                                                 | ger                                                                             |                                                                                                    |
|----------------------------------------------------------------------------------------------------|---------------------------------------------------------------------------------|----------------------------------------------------------------------------------------------------|
| 基本配置 mysqueezebox.com iTu                                                                           | nes Spotify GooglePlay                                                          |                                                                                                    |
| 语言                                                                                                  | 1 简体中文 * ▼                                                                      |                                                                                                    |
| Media library name                                                                                  | i                                                                               |                                                                                                    |
| Media Folders                                                                                       | i 文件夹<br>/storage/music/files                                                   | Music<br>重新扫描                                                                                                    |
|                                                                                                    | /remotefolders/music1                                                           |                                                                                                    |
|                                                                                                    | /media                                                                          |                                                                                                    |
|                                                                                                    |                                                                                 |                                                                                                    |
| 播放表文件夹                                                                                              | i /storage/music/playlist                                                       | 浏览                                                                                                    |
| 重新扫描音乐库                                                                                             | 1 扫描时只寻找新的或已更改的音乐 🔹                                                             | 重新扫描                                                                                                    |
| 3,打开网站 <u>http://www</u><br>创建一个 squeezebox的<br>/֎mysqueezebox.gggm × → C                           | v.mysqueezebox.com/index/Hor<br>I帐号。<br>x/Home<br>s Audio Tech ● Salesforce.com | ne<br>xul 🖸 Sony eSupport - El 🗉 爱普生(中国)有限公司 💽 Downlo                                                                            |
| Logitech <sup>®</sup> Sque                                                                          | eezebox™                                                                        | Log in Create an account English •                                                                                               |
| Home My Media                                                                                       | App Gallery My Apps Favorites Player                                            | Remote Control                                                                                                    |
|                                                                                                    | Get more out of your Squ                                                        | eezebox.                                                                                                    |
|                                                                                                    | Absolute.                                                                       | CBC                                                                                                    |
|                                                                                                    | Introducing Squeezebox A                                                        | pps.                                                                                                    |
| My Music<br>It doesn't matter if your lii<br>includes 100 tracks or 10<br>if you in your can C.P.C. | Exploring Squeezebox Apps                                                       | UE Smart Radio and Squeezebox<br>The software update to transition<br>UE Smart Radio back to a<br>Squeezebox Radio experience is |

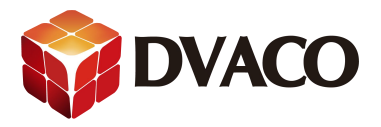

#### Log in

#### Get total control of your Squeezebox.

#### Squeezebox Apps

Get the latest and greatest music, photo services, and more for your Squeezebox. Custom Favorites

Manage and sort your Squeezebox favorites and shortcuts.

### Web-Based Control

Stuck in front of your computer? Use our Web Remote Control to browse and play your Squeezebox from a web browser. Curious about Squeezebox? Check it out!

| Country:                                           |                                                                                                    |
|----------------------------------------------------|----------------------------------------------------------------------------------------------------|
| China                                              | <b>T</b>                                                                                                    |
| Email Address:                                     |                                                                                                    |
| Create a Passwor                                   | d:                                                                                                    |
| Confirm Passwor                                    | d:                                                                                                    |
| Logitech Newslett                                  | ter:                                                                                                    |
| product updates/up<br>newsletter(s), and<br>to me. | e to receive information from Logitech<br>ogrades, new products, the Logitech<br>exclusive offers that may be of interest |
| Contanto                                           |                                                                                                    |
| Create my acc                                      | ount                                                                                                    |

4, 创建帐号成功后, 手机上安装 **squeezebox** app 在华歌商城可以找到安卓版的应用 http://www.dvaco.cn/download/support-download/20150827/Squeezebox\_V1.1.4.zip

## 苹果应用商店搜索 squeezebox。

## 5, 打开 squeezebox APP

点击 I agree

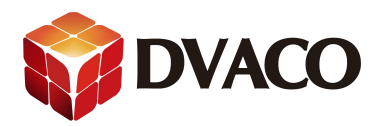

上午9:43 🖾 🗚

0.90% 🕚 🗟 🛍 🔲 92

License

# Software License Agreement

PLEASE READ THIS SOFTWARE LICENSE AGREEMENT CAREFULLY BEFORE USING YOUR LOGITECH PRODUCT OR DOWNLOADING THIS SOFTWARE. BY USING YOUR LOGITECH PRODUCT OR DOWNLOADING THIS SOFTWARE YOU ARE AGREEING TO BE BOUND BY THE TERMS OF THIS AGREEMENT. If you have accessed the software electronically do not INSTALL the software.

1. General. The software and documentation accompanying this agreement ("Software") is licensed, not sold, to you by Logitech Europe S.A.

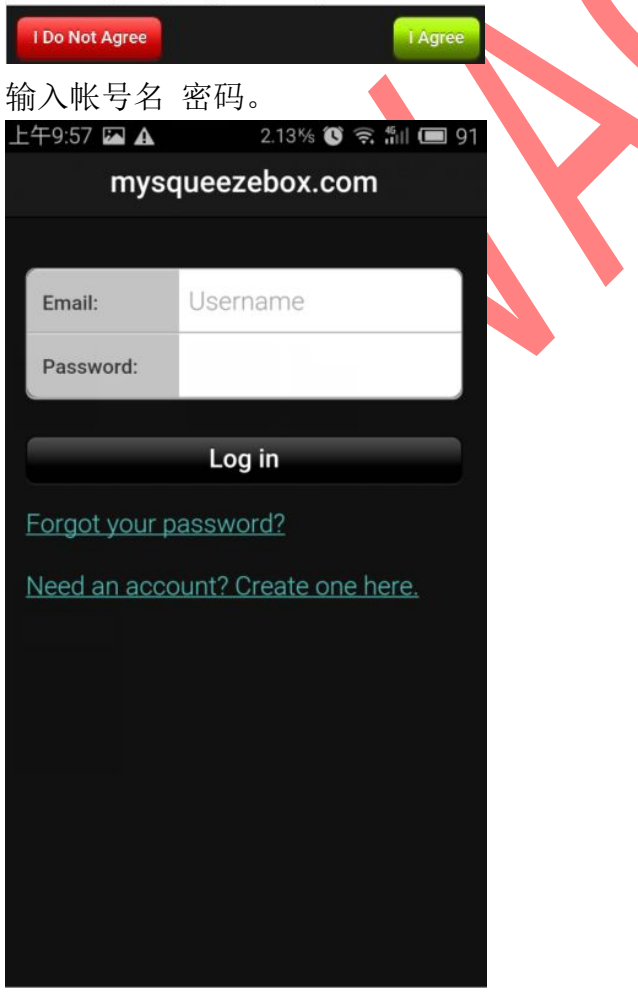

点击 log in ,如下图。

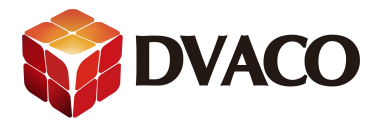

| 上午9:44 🛙 | 🖬 🗛 🛛 0.94% 🕲 😤 🏭 📼 9       | 92              |
|----------|-----------------------------|-----------------|
|          | mysqueezebox.com            |                 |
|          |                             |                 |
| Email:   | ₩ <b></b> ijje@126.com      |                 |
| Passwo   | ord: ••••••                 |                 |
|          |                             |                 |
|          | Log in                      |                 |
| Forgot y | your password?              |                 |
| Need ar  | n account? Create one here. |                 |
|          |                             |                 |
|          |                             |                 |
|          |                             |                 |
|          |                             |                 |
|          |                             |                 |
|          |                             |                 |
| 6,局均     | 或网内有富声音频服务器                 | 馨, 它会自动搜到, 如下图: |
| 上午9:34   | A 1.84% 10 完 部              |                 |
| <u> </u> | Choose Player               | (2              |
| D        | player1_(analog,blue)       | 0               |
| D        | player2_(analog,green)      |                 |
| -        |                             |                 |
| D        | player3_(analog,pink)       | 0               |
|          |                             |                 |
|          |                             |                 |
|          |                             |                 |
|          |                             |                 |
|          |                             |                 |
|          |                             |                 |
|          |                             |                 |
|          |                             |                 |
|          |                             |                 |

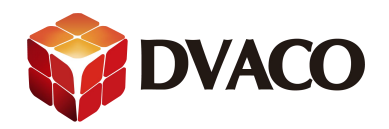

7,选择其中一个播放器进入

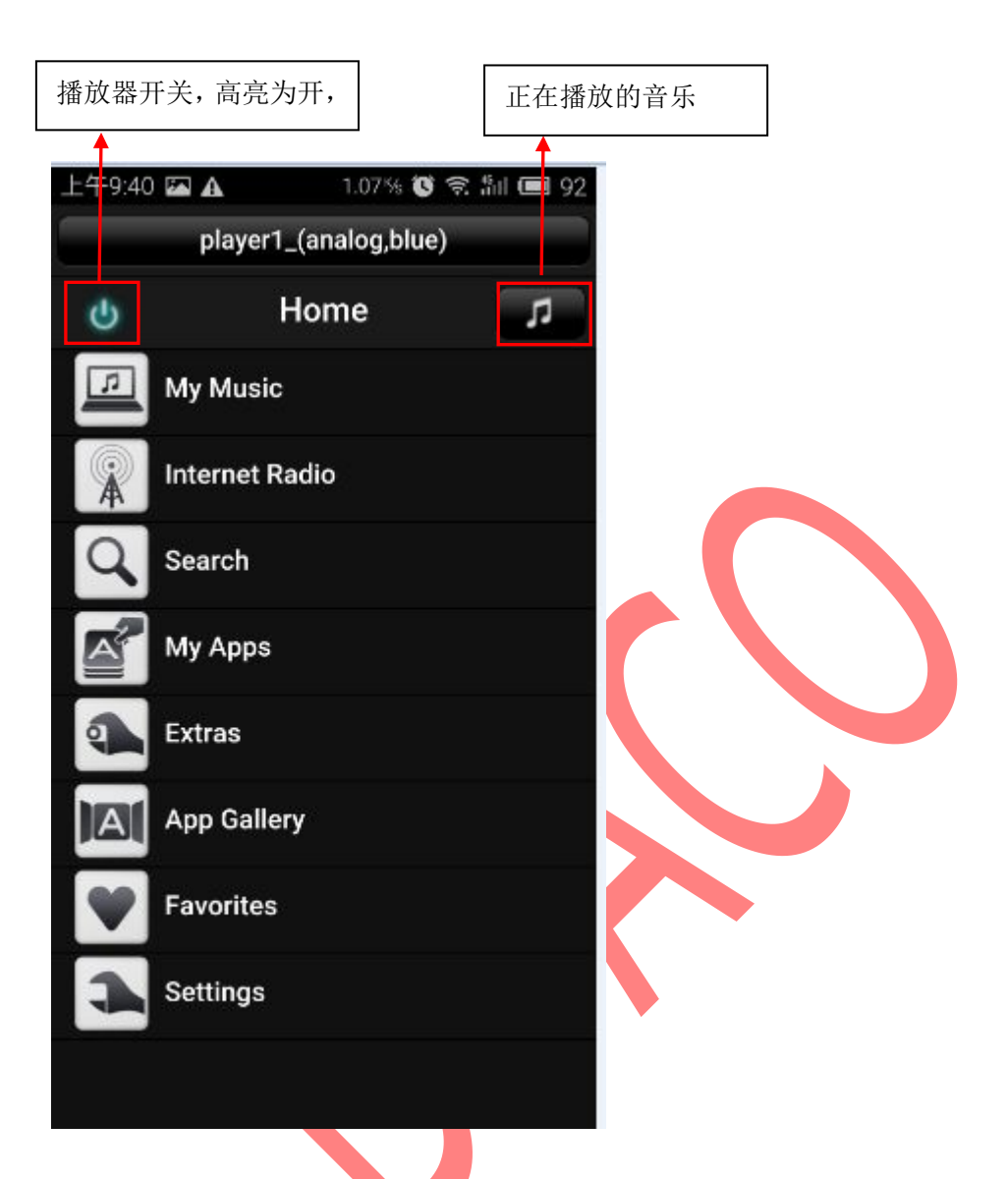

My music 我的音乐库 Internet Radio 网络电台 Search 搜索 my apps 我的应用 Etras 其他选择 App gallery 应用 Favorites 收藏 Settings 设置

点击进入 My music

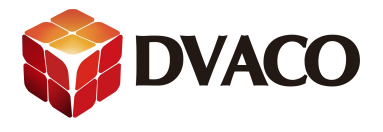

| 上午9:34    | <b>A</b>       | .32% 🕃 🗟 1 | ul 🔳 93 |
|-----------|----------------|------------|---------|
|           | player1_(ana   | log,blue)  |         |
| +         | My Mu          | sic        | л       |
| 0         | Albums         |            |         |
|           | Genres         |            |         |
| 1979      | Years          |            |         |
| •         | New Music      |            |         |
|           | Random Mix     |            |         |
|           | Music Folder   |            |         |
|           | Playlists      |            |         |
| Q         | Search         |            |         |
| +         | Switch Library |            |         |
| Abume     | <b>丰</b> 辑     |            |         |
| Genres    | 又构             |            |         |
| Vears     | <u> </u>       |            |         |
| Newmus    | 中UD<br>sic 新音乐 |            |         |
| Random    | mix 随机组合       |            |         |
| Music fo  | older 音乐文作     | 牛夹         |         |
| Playlists | 播放列表           |            |         |
| Search    | 搜索             |            |         |
| Switch 1  | ibrary 切换音     | 乐库         |         |

例如选择 New Music,可以看到新添加的音乐。点击歌曲播放。

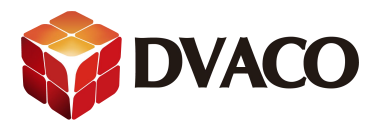

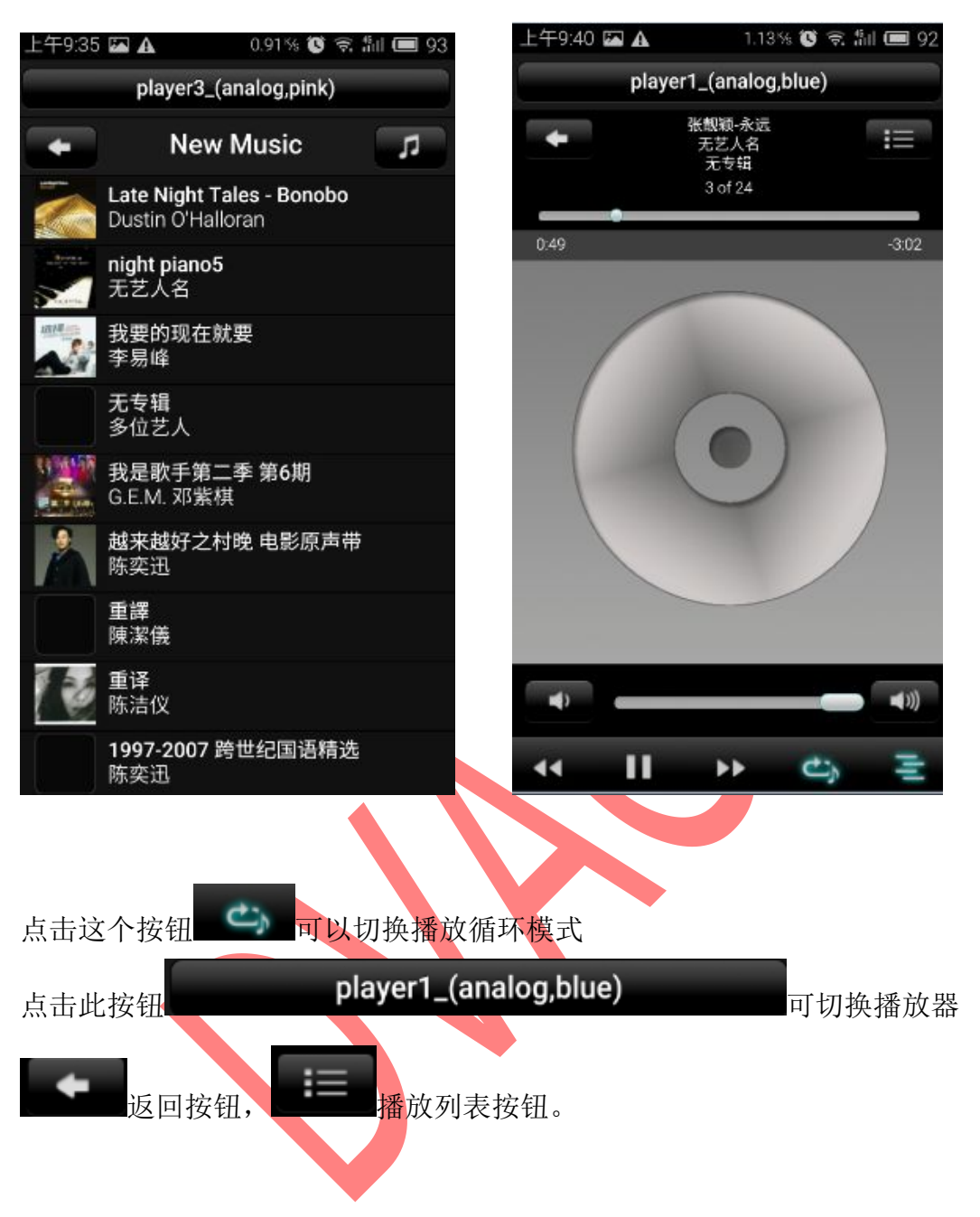

这样就可以听到由富声播放出来的音乐了。以此类推选择其他的播放器播放歌曲。

注意

不同播放器可以播不同的歌曲,也可以播一样的歌曲。歌曲一样也是互不影响 的。例如你选择的同一首歌曲播放,但是播放的歌曲是不同步的,就像两个不 同的 MP3 播放器在播一样。